## (Mobil) Logge på Webex møterom med tolkespråk samisk

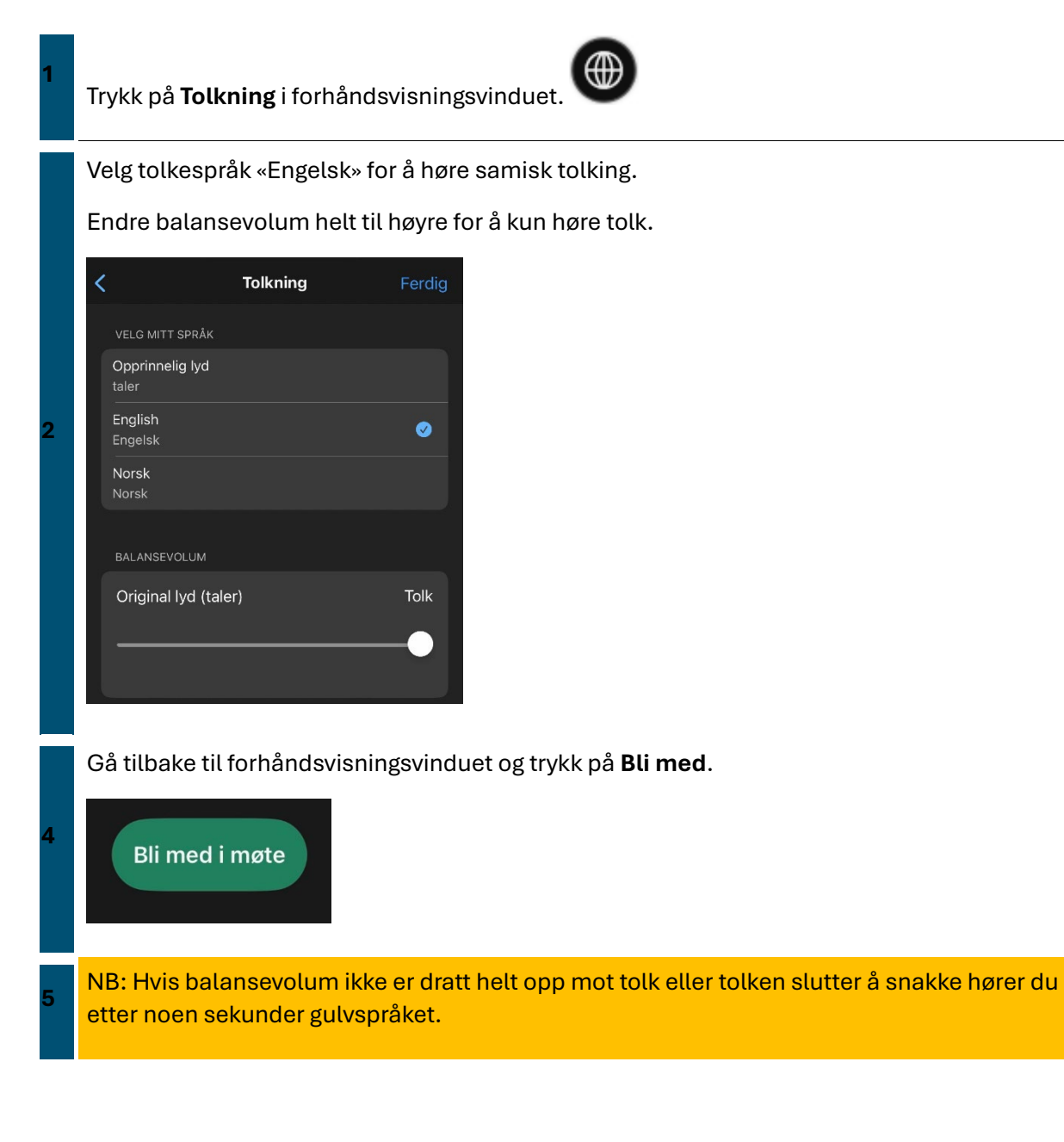